SAVJETI

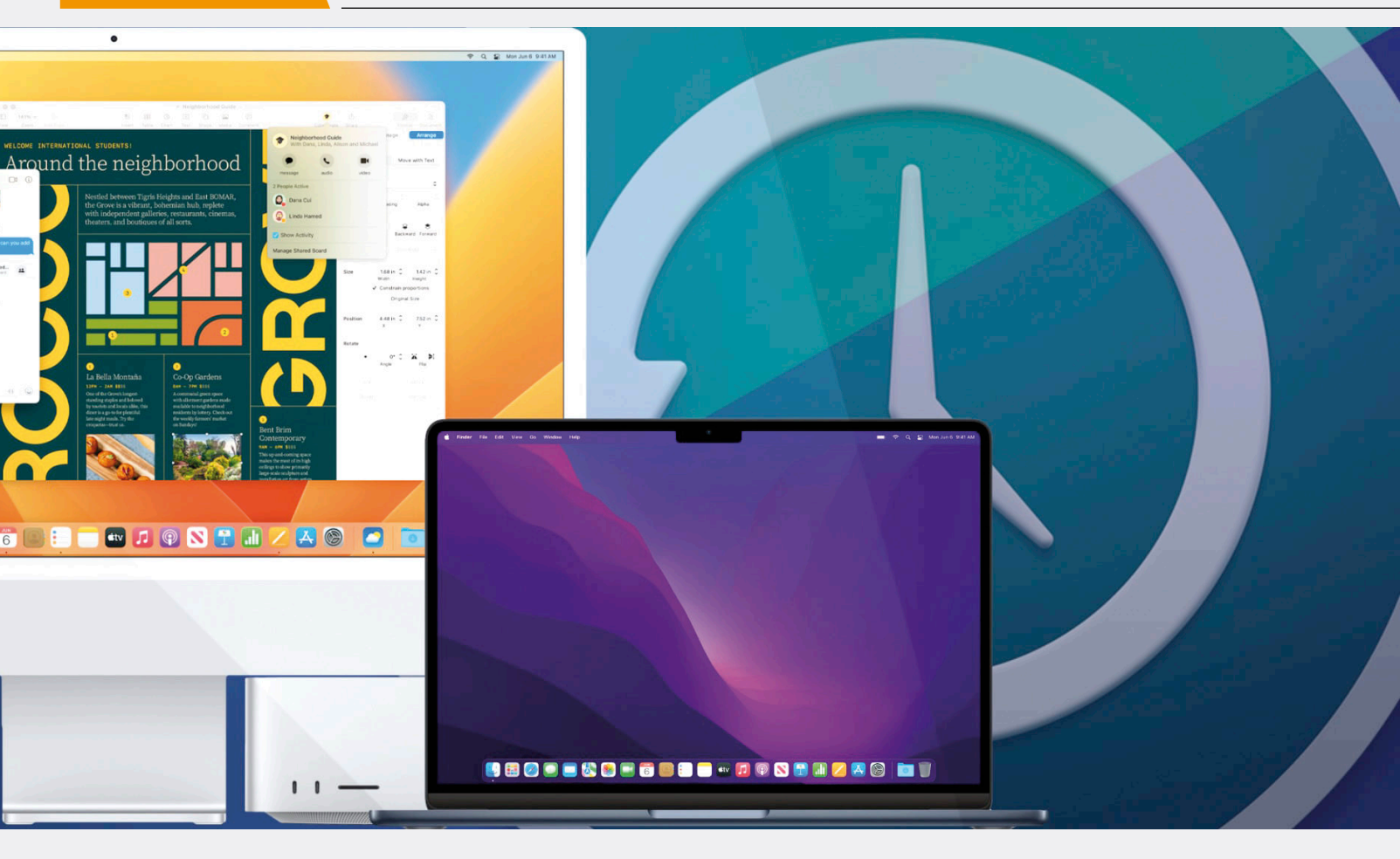

# Backup na Appleov način

Samo je pitanje vremena kada će vas disk bilo kojeg formata ili kapaciteta izdati, jedino što vam tada može pomoći jest kvalitetna kopija podataka sačuvana na nekom drugom mediju. Korisnici Appleovih sustava imaju sistemsko rješenje koje im pruža odličnu zaštitu, ako je aktiviraju na vrijeme

### Luka Manestar

današnjem užurbanom načinu života i obavljanja posla nemoguće je očekivati da se greške neće dogoditi. Ako k tome dodamo tehničke poteškoće ili bilo kakvu malicioznu prijetnju, vjerojatnost da cete imati problema s pristupom podacima eksponencijalno raste. Upravo zbog toga kopije podatka moraju uvijek biti ažurne, ispravne i kvalitetno organizirane, kako biste mogli mirno spavati, znajući da su vaši podaci sigurni.

*Backup* ili sigurnosna kopija, riječ je koju često čujemo, htjeli mi to ili ne. To je jedna od onih IT operacija koja zna biti komplicirana, a realno, ne bi smjela. Upravo zbog toga *backup* se često izbjegava, što nemalo puta zna dovesti do prave katastrofe.

Kada govorimo o izvedbi *backupa*, tu otvaramo Pandorinu kutiju u svijetu računala baziranim na Windows OS-u, no ako ste korisnik Maca, realno, u 99% slučajeva odgovor je samo jedan: Time Machine.

### Appleovski pristup?

Kako to izgleda kada korisnik Maca treba napraviti *backup* svojeg računala? Vrlo jednostavno. Spoji vanjski uređaj zadovoljavajućeg kapaciteta, odgovori na pitanje hoće li taj uređaj biti zadani Time Machine disk, i to je to.

Na Mac računalima operacije su vrlo "prirodne i logične", kako većina korisnika govori, a to vrijedi i za sustav izvođenja kopija podataka. Time Machine ugrađeni je *backup* mehanizam operativnog sustava macOS-a, koji dolazi kao i sve ostale sistemske aplikacije, potpuno besplatno i optimizirano za trenutačni OS.

Je li moguće na Macu koristiti i neko drugo komercijalno rješenje? Apsolutno. No postavlja se pitanje treba li vam realno išta drugo kada ugrađena metoda radi tako transparentno u pozadini, a da toga uopće niste svjesni. Jedina odluka, kada je u pitanju *backup* Maca, jest koliko veliki disk je potreban kako biste sačuvali sve što želite. Bitno je napomenuti da Time Machine zadano izvodi kopiju kompletnog računala, dakle OS-a, aplikacija i, naravno, podatka.

To u prijevodu znači da će Time Machine omogućiti migraciju na, primjerice, novo Mac računalo jednako lako kao i rekonstrukciju pojedinačne datoteke.

### Konfiguriranje Time Machinea

Za početak izrade kopije vašeg Mac računala (uključujući i podatke), potrebno je samo spojiti vanjski disk koji će za to služiti, definirati ga kao TM destinaciju, i pustiti da macOS dalje vodi brigu o tome.

Prvi korak svakako će biti dodijeliti spojeni uređaj kao TM backup odredište, a to je korak koji će se sam za sebe izvršiti prilikom uspješne detekcije od operacijskog sustava.

Već u sljedećem koraku macOS će od vas tražiti kreiranje *backup* zaporke. Ona će se koristiti za kriptiranje podataka, pa je svakako nemojte zaboraviti jer u protivnom nećete moći oporaviti ništa pohranjeno s vašeg TM uređaja.

Nakon što su riješeni ti inicijalni koraci, macOS će nakon dvije minute početi s izvođe-

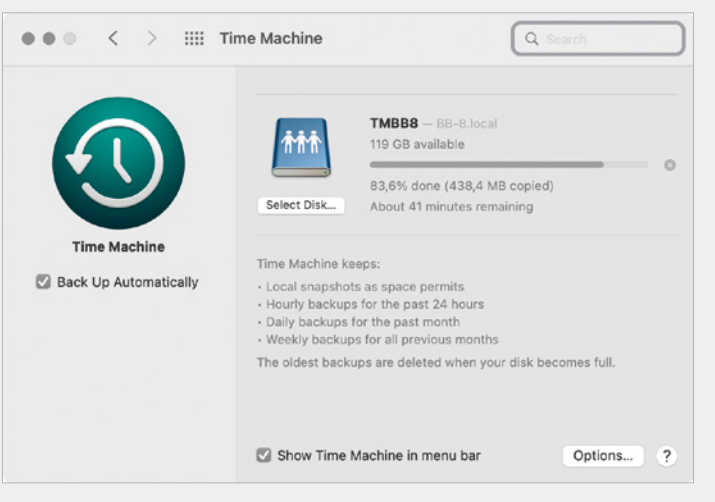

Time Machine backup, kada se izvodi na mrežno dostupni disk (NAS)

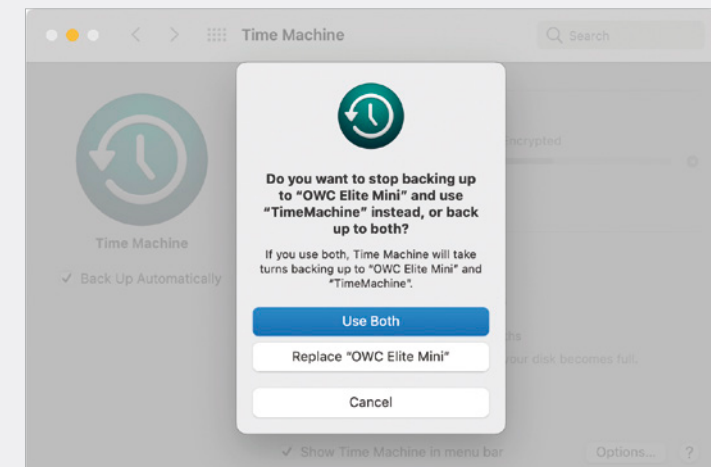

Mogućnost zamjene Time Machineovih destinacija, ili njihovo paralelno korištenje

njem kopije, čiji proces možete pratiti preko TM sučelja ili preko pripadajućeg izbornika dostupnog na desnoj strani glavne izborne trake.

Nakon pripreme, koja može potrajati dugo, ovisno o ukupnoj količini i rasporedu podataka na vašem računalu, sâm proces backupa trajat će najduže nego bilo koji sljedeći inkrement. Razlog tome je što TM prilikom prvog backupa mora kopirati apsolutno sve podatke, dok će se kasnije samo kopirati učinjene razlike. Također, ovisno o brzini korištenog uređaja, ali i vrsti priključka, cijeli proces će varirati, tako da je nemoguće točno precizirati koliko dugo će samo kopiranje trajati. Bitno je pokušati ostvariti najbržu moguću konekciju, kako bismo skratili vrijeme, pogotovo u situaciji ako se učestalo izmjenjuju veće količine podataka.

U svakom slučaju, nakon završetka, TM će se već pripremiti za sljedeći ciklus, koji će se izvršavati svaki puni sat. Kad je riječ o metodi čuvanja kopija te o tome koliko realno možete ići u "prošlost" za dohvaćanje neke datoteke, TM koristi *backup* rotaciju prema sustavu grandfather father - son.

Konkretno, po jedan *backup* svaki sat, dnevni *backup* za cijeli prethodni mjesec te tjedni *backup* svih proteklih mjeseci. U trenutku kada ponestane mjesta na disku, koristi se FIFO sustav (first in - first out) kako bi se najstariji *backup* zamijenio aktualnim.

### Za Time Machine osigurajte 2-3 puta više prostora

Odluči li se krajnji korisnik za izradu *backupa* na direktno povezan disk ili, pak, na mrežni uređaj kao, recimo, NAS, procedura ostaje identična, s jedinom razlikom inicijalne konfiguracije prilikom korištenja mrežnog uređaja.

Čak i za samo povezivanje Mac računala s NAS-om ne**Time Machine** 

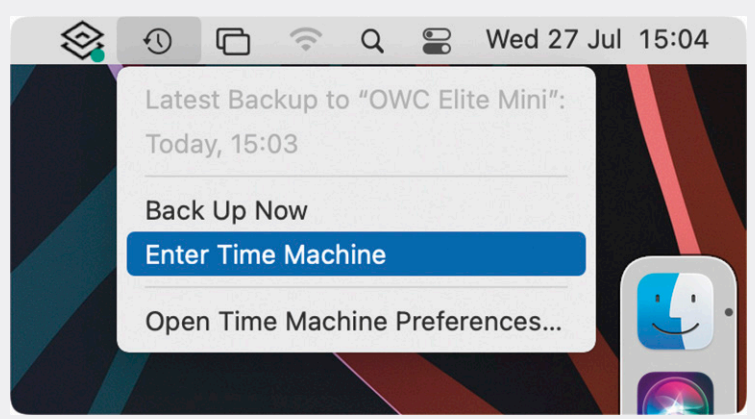

SAVJETI

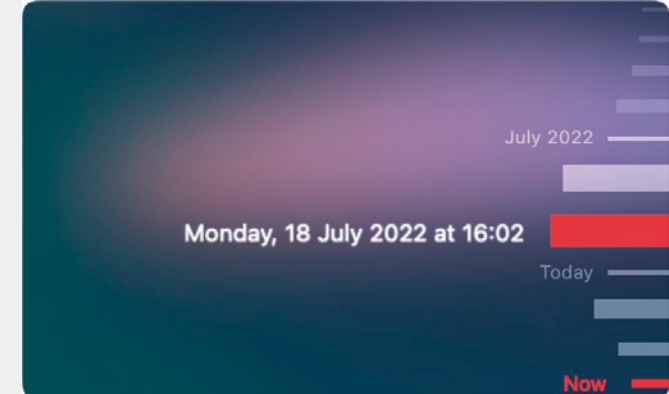

**Prvi korak pri oporavku podataka** - pozivanje aplikacije Time Machine preko padajućeg izbornika s glavne macOS trake

Nakon pozivanja TM-a, prikaže nam se vremenska traka od sadašnje točke pa sve do posljednje dostupne unutar arhive

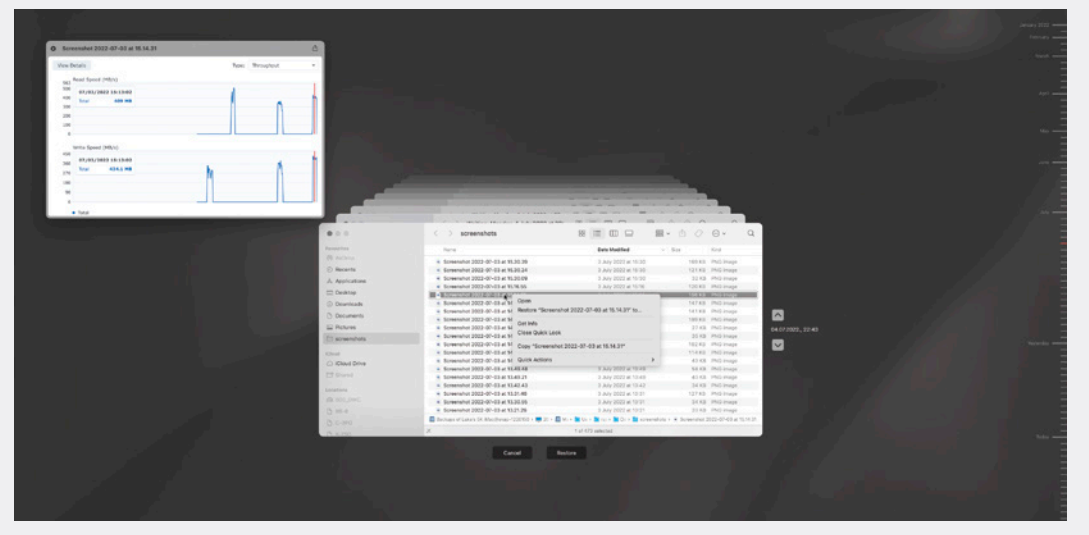

Izgled aktivnog sučelja Time Machinea. Putovanje na točno određeni datum i sat, kako biste pronašli svoje datoteke

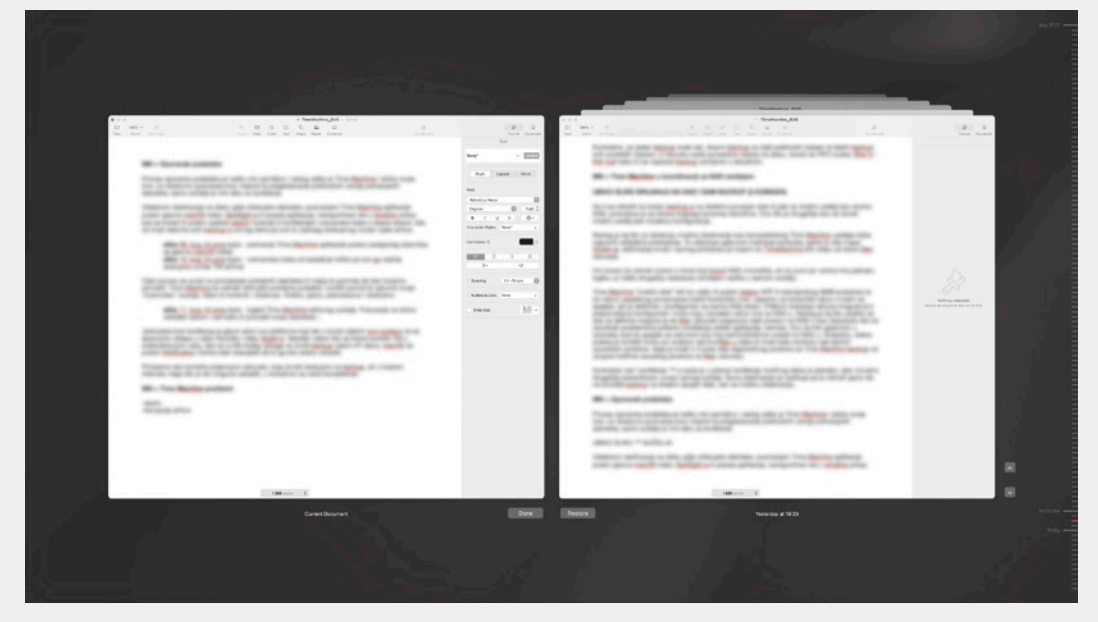

**Usporedba datoteke na kojoj se trenutačno radi**, sa svim prethodnim verzijama unutar arhive. Copy-paste moguć je bez oporavka starijih verzija

bitno je izvodi li se žičano (Ethernet) ili bežično (Wi-FI). Naravno, u toj situaciji treba biti jasno da će brzina izvođenja *backupa* varirati, ovisno o tome kolika je propusnost na mreži, kao i činjenici koristi li se 10G, 5G ili 1G konekcija, odnosno neki od Wi-FI standarda.

Naime, za detekciju mrežne destinacije kao kompatibilnog Time Machine uređaja, treba napraviti određene predradnje. To uključuje kreiranje korisnika, jedne ili više mapa (foldera), definiranje kvote i samog protokola prema kojem će Time Machine biti vidljiv od Mac računala.

Navedeno će varirati ovisno o tome koji brand NAS-a koristite, ali ne puno, jer većina ima jednaku logiku, uz nešto drugačiju realizaciju na temelju razlike u samom sučelju.

Time Machine "mrežni disk" bit će vidljiv ili pomoću starog AFP ili standardnog SMB protokola te će nakon uspješnog povezivanja tražiti korisničko ime i zaporku za korisnički račun s kojim se spajate. On je definiran i konfiguriran na NAS strani. Prilikom kreiranja računa moguće je (i preporučljivo) konfigurirati kvotu koju navedeni račun ima na NAS-u. Razlog je taj što ako se ona ne definira, moguće je da Mac računalo prepozna cijeli prostor na NAS-u kao raspoloživ, što će rezultirati problemima prilikom korištenja ostalih aplikacija i servisa. To će biti uglavnom u scenariju kada se spajate s računom koji ima administrativne ovlasti na NAS-u.

Svejedno, dobra je praksa koristiti kvotu po svakom računu/Macu, kako biste imali bolju kontrolu nad samim zauzećem prostora. Ideja je imati 2-3 puta više raspoloživog prostora za Time Machine *backup* od ukupne

# KORAK PO KORAK DO TIME MACHINEA

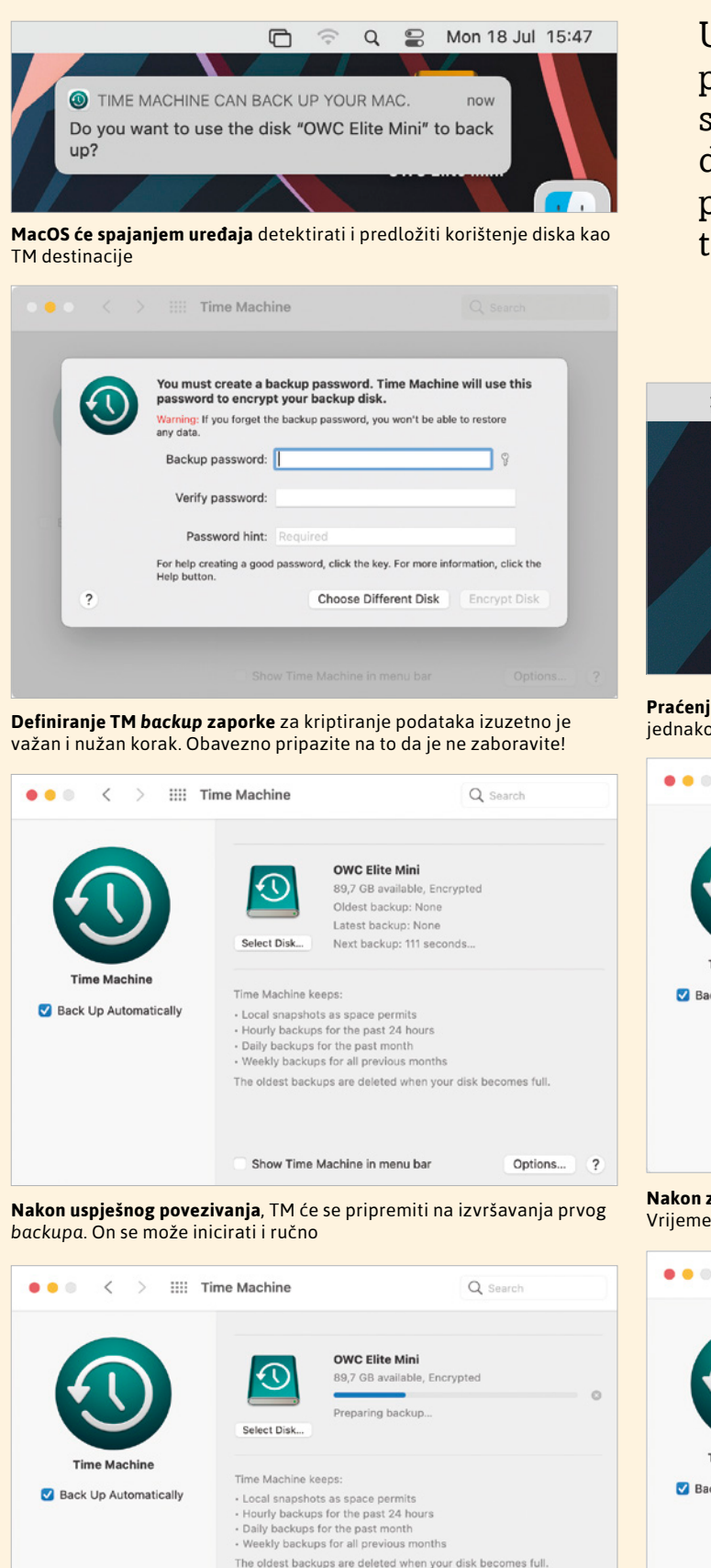

U tekstu smo objasnili kako izgleda proces povezivanja Mac računala s odgovarajućom Time Machine destinacijom te pokretanje *backup* procesa, a evo slikovnog prikaza tog postupka.

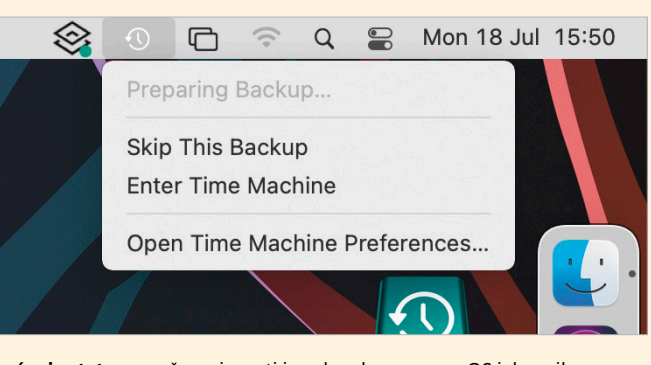

Praćenje statusa može se izvesti i preko glavnog macOS izbornika, jednako kao i kroz samo TM sučelje

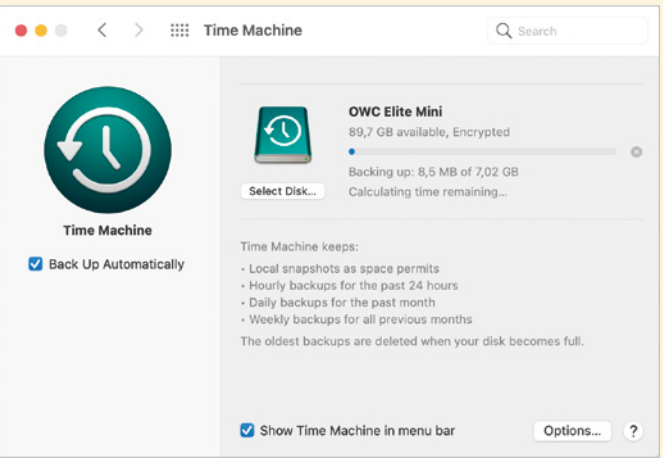

Nakon završene pripreme, TM počinje s procesnim izvođenjem backupa. Vrijeme će varirati i ovisiti o nekoliko faktora

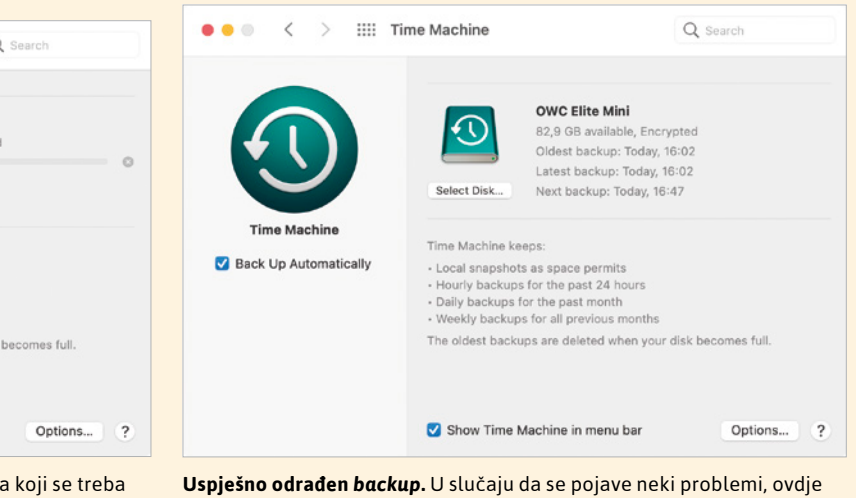

će oni biti i navedeni

**Svaki bαckup započinje pregledom i pripremom** sadržaja koji se treba kopirati. Ovisno o količini i razlikama, taj dio može potrajati

Show Time Machine in menu bar

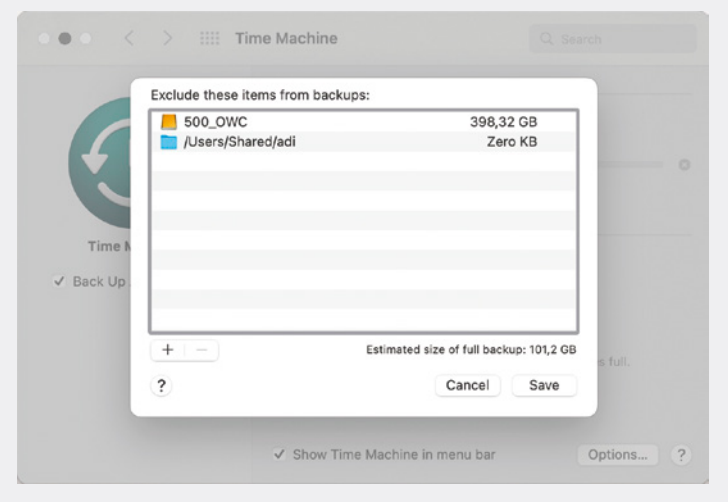

**Unutar postavki Time Machinea** možete definirati destinacije i aplikacije za koje ne želite da budu dio vaše *backup* arhive

količine zauzetog prostora na samom računalu.

Konkretan rad i korištenje Time Machinea, kada je u pitanju korištenje mrežnog diska, jednako je, iako vizualno drugačije prezentirano unutar samog sučelja. Ikona destinacije razlikuje se, pa je odmah jasno da ne izvodite *backup* na lokalno spojen disk, već na mrežnu destinaciju.

Valja također spomenuti da, ako želite ili imate mogućnosti, može se konfigurirati korištenje više destinacija u isto vrijeme. Dakle, *backup* se izvodi i na lokalno spojen disk, kao i na mrežno dostupnu lokaciju.

### **Oporavak podataka**

Proces oporavka podataka nešto je vrlo pamtljivo i razlog zašto je Time Machine i dobio svoje ime. Uz vizualizaciju doslovnog putovanja kroz vrijeme te pregledavanje prethodnih verzija pohranjenih datoteka, samo sučelje vrlo je lako za korištenje.

Odabirom destinacije na disku gdje očekujete datoteke, pozivanjem aplikacije Time Machine preko glavne macOS trake, Spotlighta ili popisa aplikacija, transportirani ste u *timeline* prikaz koji se koristi, ili preko zadane funkcije search, ili korištenjem vremenske trake s desne strane. Ona će imati datume svih *backupa* od tog dana, pa sve do posljednjeg dostupnog unutar cijele arhive.

Cijeli proces svodi se na pronalazak potrebnih datoteka ili mapa te potvrda da ih želimo povratiti. Time Machine odmah će dohvatiti potrebne podatke, izvršiti povrat te zatvoriti svoje «vremenskoČ sučelje - točno onako kako bi korisnik i očekivao. Kratko, jasno, jednostavno i bezbolno.

Osim rekonstrukcije mapa i datoteka, moguće je TM koristiti i za oporavak pojedine datoteke na razini njezina sadržaja. Svi mi bolje funkcioniramo onda kada si nešto možemo vizualno predočiti. Upravo TM koristi taj princip kako bi nam omogućio jednostavniju usporedbu trenutačne datoteke i svih prethodnih verzija koje postoje u TM arhivi.

Pregledavanjem sadržaja, pa čak i odabirom pojedinih dijelova bez rekonstrukcije datoteke, moguće je ispraviti neke greške koje su nastale tijekom rada.

Jednostavnost korištenja glavni je adut te platforme, što ide u korist cijelom ekosustavu te se apsolutno uklapa u cijelu filozofiju i ideju Applea. Također, nakon što se počne koristiti TM u svakodnevnom radu, ako se zbog bilo čega ne izvrši *backup* nakon nekoliko dana, macOS će pomoću Notification Centra poslati o tome obavijest korisniku.

Primjerice, ako koristite prijenosno računalo koje će biti dostupno neki kraći interval za *backup*, postoji mogućnost da se on neće odraditi i uspješno završiti. Svakako je preporučljivo koristiti što je bržu moguću mrežnu komunikaciju, kako ona ne bi bila usko grlo prilikom prijenosa podataka.

### Time Machineovi problemi

Spora veza može biti izvor frustracija i problema za korisnike, pogotovo ako ne pazite ili ignorirate upozorenja da se *backup* nije uspješno izvršio već nekoliko puta. Nastojte se ne dovoditi u takvu situaciju, jer bi vas mogla koštati još više živaca i vremena u trenutku kada *backup* zaista bude potreban.

Naravno, to bi se moglo klasificirati kao korisnička pogreška u nekom obliku, no iako je Time Machine elegantno backup rješenje, nije bez svojih problema. Jedan od najčešćih je upravo nemogućnost izvršavanja backupa. No, za razliku otprije navedenog slučaja, zna se dogoditi da TM jednostavno ne odradi backup. Pristup rješavanju tog problema može biti raznolik i zavisi o mnogo faktora. Primjerice, koji Mac model je u pitanju, koja verzija OS-a, backup uređaj i slično.

Nakon uobičajenih preporučenih koraka korekcije tog problema, koji uključuju uglavnom nadogradnje na posljednju dostupnu verziju OS-a, kao i možda promjenu kabela, nadogradnju NAS OS-a i slično, dobar dio problema počiva na samom hardverskom segmentu Maca. To znači da će preporuka biti i resetiranje SMC-a i PRAM-a. To je klasična Appleova metoda koja rješava niz drugih začkoljica, pa tako i tu.

Osim toga, moguće je da TM odbije poslušnost, prijavivši da je *backup* disk u *read-only* stanju. Opet, postoji niz razloga zašto se to može dogoditi, no rješavanje problema uključuje snalaženje unutar naredbenog retka macOS aplikacije Terminal, kako biste natjerali OS da pokuša popraviti volume na kojem leži cijela vaša arhiva. Sada je vjerojatno i dobar trenutak spomenuti kako i sâm

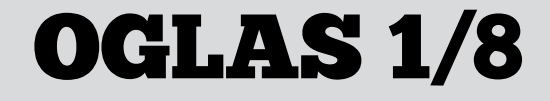

## KOMPATIBILNI BACKUP UREĐAJI

Vjerojatno će samo Macovi veterani znati za pojmove kao što su Time Capsule, AirPort Extreme ili AirPort Time Capsule. Vjerovali ili ne, prije nego što su počeli s hiperprodukcijom telefona, tableta i ostalih uređaja, za koje smo mi, stariji, mislili da nam nikada neće trebati, Apple je proizvodio i svoju liniju backup uređaja, kao i Wi-Fi routera.

Oni su bili navedeni kao "ultimativni" popratni uređaji, kada je riječ o bilo kakvom Appleovom ekosustavu. Kako je već navedeno, Time Machine radi s bilo kojim tvrdim diskom koji će Mac uređaj prepoznati, ali i s mrežnim uređajima, točnije NAS-ovima (network attached storage). U jednom trenutku, Apple je kapitulirao kad je riječ o njihovim zadanim backup proizvodima jednostavno zato što je konkurencija bila velika, ali i zato što im je to bio segment gdje su imali kontinuirano probleme i slabe točke koje nisu rješavali. To nije spriječilo razvoj platforme Time Machine sa softverske strane, ali krajnji korisnik morao se pobrinuti za backup uređaj u svojem aranžmanu. Ništa strašno, štoviše i očekivano, jer kao što postoje korisnici koji iskoriste 100% potencijala svojeg računala, jednako tako, bit će onih koji će htjeti imati

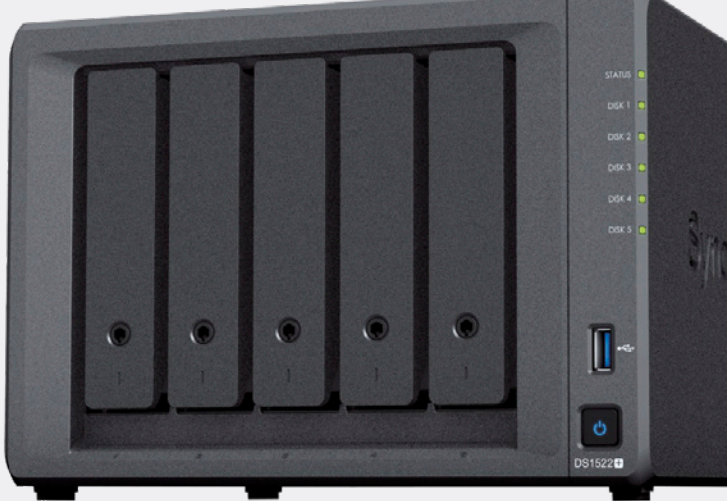

OWC Mecrucy Elite Pro brzo 2,5" USB 3.2 vanjsko kućište sa SSD diskom može poslužiti kao TM destinacija apsolutnu kontrolu nad backup rješenjem, počevši od samog hardvera. Kada već spominjemo uređaje koji ulaze u tu kategoriju, bitno je naglasiti da će gotovo bilo koji vanjski disk

poznatih ili manje poznatih proizvođača funkcionirati kao Time Machine destinacija. Dakle, imate ili namjeravate kupiti Western Digital, Seagate, Toshiba, OWC, Lacie, ili bilo koji drugi brend, budite sigurni da nećete imati problema u radu. Iluzorno bi bilo sada ići u detalje oko pojedinih modela, pa se samo fokusirajte na kapacitete, brzinu i jamstvo.

Navedeni proizvođači uglavnom nude diskove kao svoj proizvod, no ima ih i koji također u svojoj ponudi imaju i gotova DAS (direct

attach storage) ili NAS (network attach storage) rješenja. Sve će to zahtijevati određenu razinu konfiguracije, no jednom kada se taj dio završi, bit će spremno za korištenje. U segmentu NAS produkata također je dosta velika konkurencija. Kao i kod DAS rješenja (običnih, USB vanjskih diskova), tu također postoji nekolicina brendova koji vrlo transparentno mogu poslužiti kao backup odredište za Mac računala. Synology, QNAP, DLINK, WD, Theacus i drugi, razlikuju se prema svojoj paleti mogućnosti, ali kada govorimo o podršci za Time Machine, tu nema gotovo nikakve razlike.

DS1522+ - Synology, kao jedan od top NAS proizvođača, ima veliku ponudu uređaja, od kojih bilo koji može biti u ulozi destinacije Time Machine backupa za cijelo vaše Mac kućanstvo

*backup* uvijek treba imati svoj *backup*, jer nikad se ne zna kada će primarni komad *backup* hardvera otkazati do te mjere da ćete izgubiti cijelu arhivu. Ako ozbiljno razmišljate o svojim podacima i sigurnosti, nemojte se oslanjati samo na jednu metodu, niti na samo jedan uređaj.

Još jedan od top tri neshvatljiva slučaja neuspješnog *backupa* jest situacija kada proces stalno javlja da je u pripremi *backupa* (Preparing backup), koji se nikada ne izvrši. Razlog tome uglavnom su pojedine *3rd party* aplikacije koje sprečavaju iz ovog ili onog razloga nastavak *backup* procesa.

Naravno, to se može dogoditi bilo kada, ali pogotovo nakon glavnih macOS nadogradnji, dakle, netom nakon velikih strukturnih promjene na razini OS-a, ili nakon instalacije, odnosno nadogradnje pojedinih aplikacija. Također, dodavanjem vašeg TM diska u Spotlight iznimke (macOS pretraživač, indekser i app starter) *backup* možete natjerati da se normalno izvršava.

U svakom slučaju, popis problema ne staje tu, ali nije sve tako crno. Načelno, TM radi prema sustavu "ključ u ruke" i nema učestalih problema, ali dobro je biti svjestan da su mogući i kako im se može doskočiti. Najbolji izvor informacija u tim će slučajevima biti Apple Discussion board (službeni forum), kao i niz drugih stranica orijentiranih na Mac.

Dakle, koristiti TM u konačnici ili ne? Apsolutno. Bilo kakav backup bolji je od nikakvog backupa u trenutku kada bude potreban. Naravno, uvijek treba pripaziti da je aktualan, funkcionalan i ispravan. MacOS, u koordinaciji s TM-om, bit će koji put i poprilično dosadan kad je riječ o ažurnosti backupa, pa ako se i dogodi da ostanete bez "baš one verzije" koja vam je potrebna, nemojte odmah okrivljavati alat, moguće je da ste i sami krivi za to što ste ignorirali neka upozorenja

Osim TM-a, postoji, dakako, i niz drugih komercijalnih rješenja kojima možete riješiti vaše potrebe za *backupom*, no ako želite ostati uvijek kompatibilni s aktualnom verzijom macOS-a te se ne želite zabrinjavati hoće li sve raditi onako kako treba, TM će biti najbolji izbor.

Ako ste korisnik Maca, a trenutačno nemate strategiju za backup, dobro razmislite o njoj, jer prijetnje su uvijek prisutne, a pogreška se svakome može dogoditi. Uz povećanu opasnost od virusa, ransomwarea, kriptovirusa i sličnih malicioznih "rješenja" koja se danas koriste kako bi nam izazvali probleme, a drugima punili džepove, napravite si uslugu i imajte backup. Sebi cete dati mira, a pritom ćete sigurno dugoročno štedjeti, kako novac tako i vrijeme.